| RAPITLI D. MOLDEL<br>MERCAL<br>Of de Sanhanibet | INSTRUCTION<br>Utilisation du manuel de prélèvement en ligne<br>« « THESI » | Réf : PL3-INS-MDP-USR<br>Page 1 sur 6 | Version 02 |
|-------------------------------------------------|-----------------------------------------------------------------------------|---------------------------------------|------------|
|                                                 | Services de soins CH Rambouillet et<br>Correspondants                       |                                       |            |
| Emplacement                                     | Logiciel de gestion documentaire                                            | Nombre de copies : 1 numéric          | que        |
| Modifications apportées<br>surlignées en jaune  | Accès aux correspondants                                                    | Date d'application : 03/06/20         | 21         |

|             | Rédaction          | Validation du contenu | Approbation       | Diffusion        |
|-------------|--------------------|-----------------------|-------------------|------------------|
| NOM :       | Struxiano Laurence | Struxiano Laurence    | Amouroux Isabelle | Desbois Delphine |
| Fonction :  | PH                 | PH                    | BR                | RAQ              |
| Date :      | 03/05/2021         | 26/04/2021            | 08/05/2021        | 03/05/2021       |
| Signature : |                    |                       | LH .              | - Trin           |
|             |                    |                       |                   | Denbas           |
|             |                    |                       |                   | //               |

# Le guide de prélèvement est accessible

- pour les services de de soins du CH de Rambouillet : sur tous les PC via Intranet

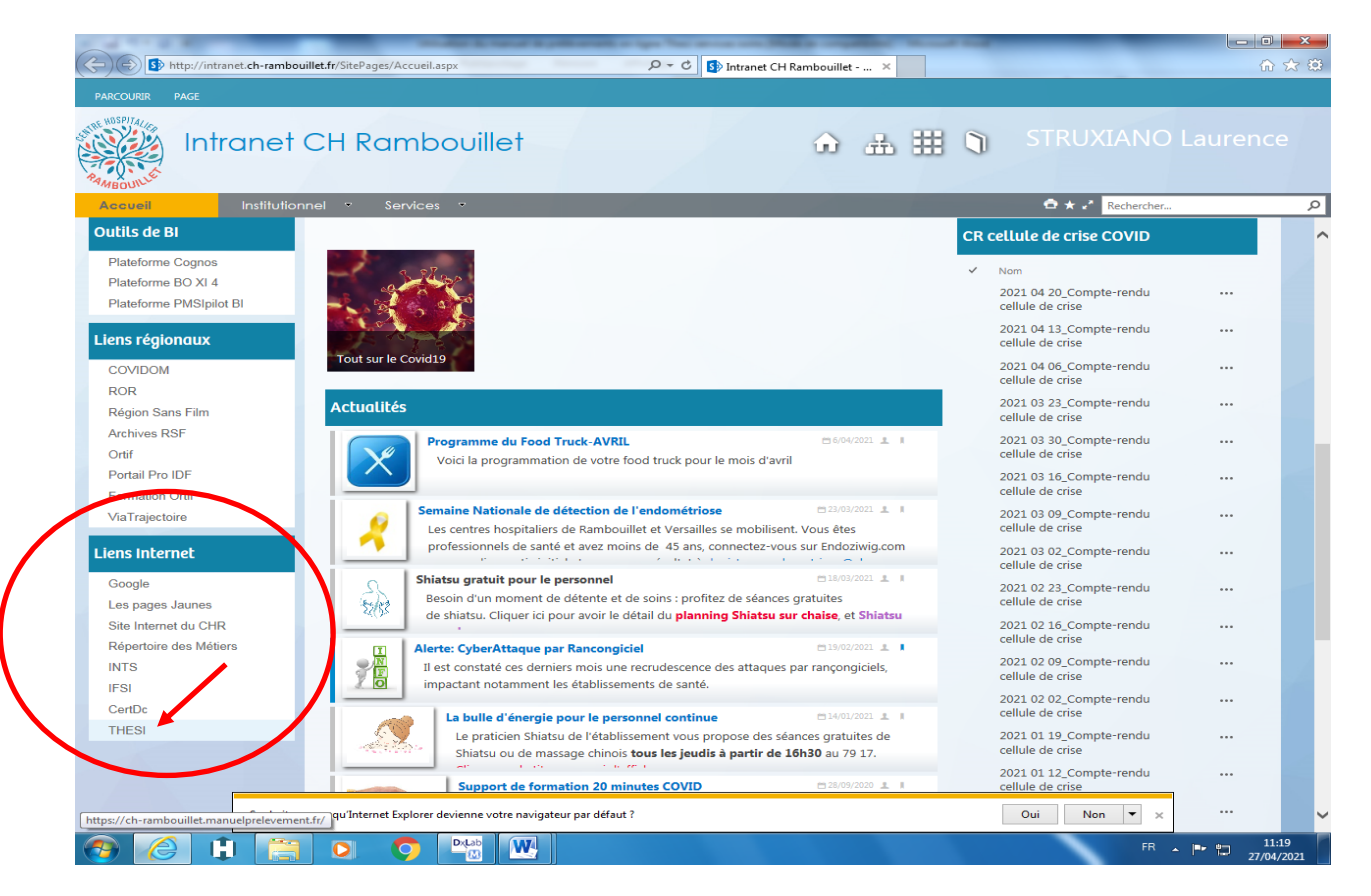

 pour les correspondants, sur la page d'accueil du laboratoire du CH de Rambouillet via le lien : <u>http://www.ch-rambouillet.fr/Laboratoire/5/13/11</u>

| INSTRUCTION       Utilisation du manuel de prélèvement en ligne « « THESI »       Réf : PL3-INS-MDP-USR         Services de soins CH Rambouillet et Correspondants       Page 2 sur 6       Version 02 |
|----------------------------------------------------------------------------------------------------|
|----------------------------------------------------------------------------------------------------|

Il contient :

- les informations concernant tous les examens réalisés au laboratoire de Rambouillet et les principaux examens sous-traités
- les horaires et contacts du laboratoire et les modalités de prise de rendez-vous au centre de prélèvement
- les documents concernant la phase pré-analytique et les actualités du laboratoire

### Pour accéder au manuel, cliquer sur « THESI »

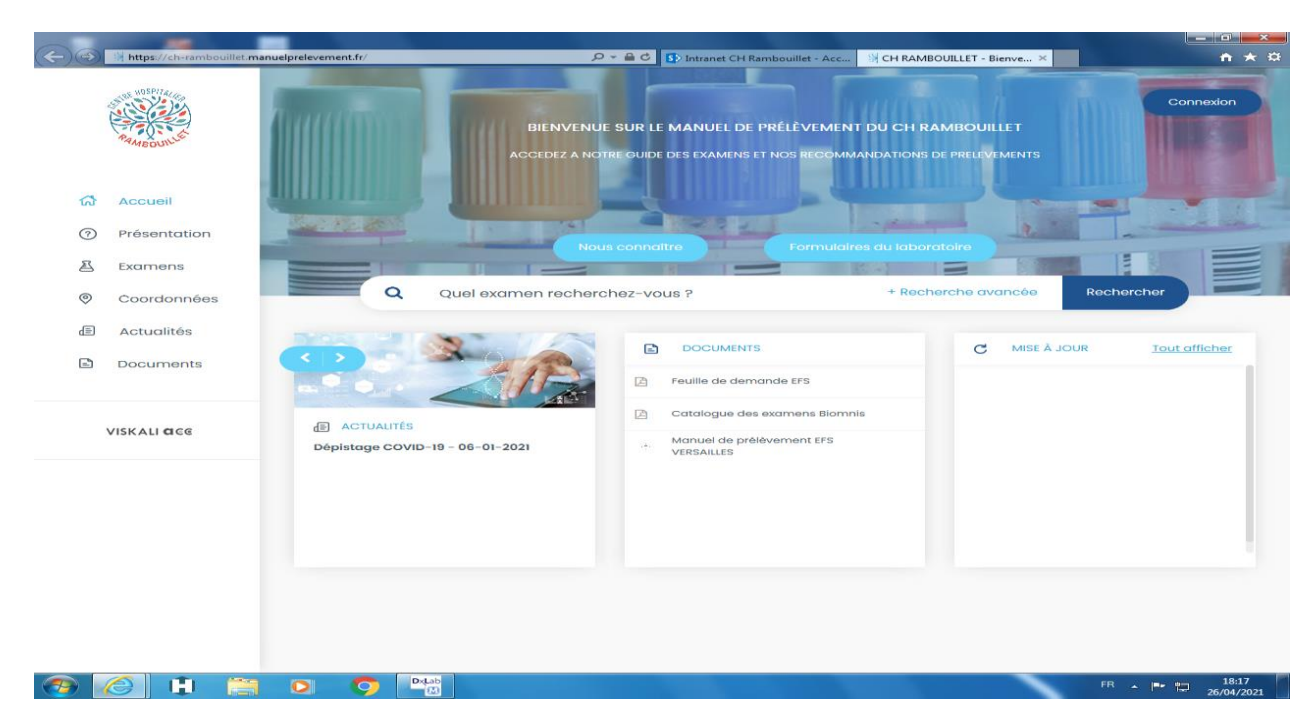

Vous arrivez sur la page d'accueil :

| RISTLAN SIGLOR.<br>Ci de bashaullet | Utilisation du manuel de<br>prélèvement en ligne « « THESI »<br>Services de soins CH Rambouillet<br>et Correspondants | Réf : PL3-INS-MDP-USR<br>Page 3 sur 6 | Version 02 |
|-------------------------------------|----------------------------------------------------------------------------------------------------|---------------------------------------|------------|
|-------------------------------------|----------------------------------------------------------------------------------------------------|---------------------------------------|------------|

# Pour rechercher un examen, saisir les premières lettres de l'examen dans la barre de recherche :

![](_page_2_Picture_2.jpeg)

### Cliquer sur « Rechercher »

# Si l'examen n'apparait pas : Cliquer sur « Afficher tous les résultats »

| Nouvel onglet                                            | X H RAMBOUILLET - Bienvenue s: X +                                                                                                    |                                  |
|----------------------------------------------------------|----------------------------------------------------------------------------------------------------|----------------------------------|
| $\leftrightarrow$ $\rightarrow$ C $\cong$ ch-rambouillet | et.manuelprelevement.fr/default.aspx?login=tl&mdp=85672138123601894922433924296832481193525091110&etat=c&start=1&crypt=h                               | * 🛛 🗄                            |
| AND CONTRACTOR                                           | TECHNICIENS LA<br>BIENVENUE SUR LE MANUEL DE PRÊLÊVEMENT DU CH RAMBOUILLET<br>ACCEDEZ A NOTRE GUIDE DES EXAMENS ET NOS RECOMMANDATIONS DE PRELEVEMENTS | ABORATOIRE                       |
| Accueil                                                  |                                                                                                    | -                                |
| Présentation                                             | Nous connoître                                                                                                    |                                  |
| 🛎 Examens                                                |                                                                                                    |                                  |
| Coordonnées                                              | Q hé + Recherche avancée Recherc                                                                                                    | her                              |
| Actualités                                               | ACTIVITE ANTI XA (HNF)                                                                                                    |                                  |
| Documents                                                | HNF OU<br>HEPA                                                                                                    | >                                |
| VISKALI <b>a</b> ce                                      | BK Hémoculture, myéloculture<br>Mycobactéries<br>stc KH, KMO                                                                                           | 5                                |
| Version: 12<br>Date d'application: 18/06/2009            | CARBOXY HEMOGLOBINE<br>HbCO<br>CO                                                                                                    | >                                |
| 📀 🧭 🕴 🚞                                                  |                                                                                                    | ► 16:06<br>► 10:06<br>08/02/2021 |

| Roman Radio State<br>Roman Radio State<br>Cit die inardonalite | Utilisation du manuel de<br>prélèvement en ligne « « THESI »<br>Services de soins CH Rambouillet<br>et Correspondants | Réf : PL3-INS-MDP-USR<br>Page 4 sur 6 | Version 02 |
|----------------------------------------------------------------|----------------------------------------------------------------------------------------------------|---------------------------------------|------------|
|----------------------------------------------------------------|----------------------------------------------------------------------------------------------------|---------------------------------------|------------|

Les examens réalisés au laboratoire du CH de Rambouillet sont signalés par une « flèche » à droite.

Sinon, c'est le logo du laboratoire sous-traitant. (Ex : Eurofins Biomnis)

| Nouvel onglet ×                                | Manuel de Prélévement - hocher × +                                                                                                    | the second second second second second second second second second second second second second second second se | - 0 ×               |
|------------------------------------------------|----------------------------------------------------------------------------------------------------|----------------------------------------------------------------------------------------------------|---------------------|
| ← → C 🔒 ch-rambouillet.m                       | nanuelprelevement.fr/ResultNew.asp.                                                                                                    |                                                                                                    | ☆ <b>0</b> :        |
| AMEDUNAL                                       | Q hế +                                                                                                    | Recherche avancée Rechercher<br>Effacer tous es filtres x                                                       |                     |
| 슈 Accueil                                      | 72 Examens trouvés                                                                                                    | 1234                                                                                                    | 4                   |
| ⑦ Présentation                                 | Acides biliaires - sérum<br>Acide cholique , Acide chénodésoxycholique , Acide                                                                                 |                                                                                                    |                     |
| 🛎 Examens                                      | désoxycholique , Acide lithocholique , Acide<br>ursodésoxycholique , Acides biliaires totaux , Cholalémie ,<br>Sels biliaires                                  |                                                                                                    |                     |
| Coordonnées                                    | ACBI                                                                                                    |                                                                                                    |                     |
| Actualités                                     | ACTIVITE ANTI XA (HNF)                                                                                                    | ou                                                                                                    |                     |
| Documents                                      | НЕРА                                                                                                    |                                                                                                    |                     |
| VISKALI CICC                                   | AMH - Hormone anti-Mullérienne - Enfant - sérum<br>HAM - Hormone anti Müllérienne , Hormone anti Müllérienne ,<br>MIS - Müllerian Inhibiting Substance<br>AMHE | × ×                                                                                                    |                     |
| Version: 1.2<br>Date d'application: 18/06/2009 | ASPIRATION BRONCHO -TRACHEALE<br>PTB<br>PTB                                                                                                    | ~                                                                                                    |                     |
|                                                | <b>BK Aspiration bronchique</b><br>Aspiration endotrachéale, Aspiration trachéale                                                                              | 5                                                                                                    |                     |
|                                                | BK Hémoculture, myéloculture<br>Mycobactéries                                                                                                    |                                                                                                    | -                   |
| 📀 🧭 😫 🚞                                        |                                                                                                    | FR 🔺 Ҏ 🎲                                                                                                    | 16:08<br>08/02/2021 |

# Pour accéder aux renseignements, cliquer sur l'examen :

| Nouvel onglet ×                                                        | 💥 Manuel de Prélévement - Rec er 🗙 🛨                                                                                                    |                          |                |
|------------------------------------------------------------------------|----------------------------------------------------------------------------------------------------|--------------------------|----------------|
| ← → C @ ch-rambouillet.ma                                              |                                                                                                    | + Recherche avancée Rect | ★ e :          |
| Accueil                                                                | (hé x)<br>72 Examens trouvés                                                                                                    | (Effacer tous            | les filtres x) |
| <ul> <li>Présentation</li> <li>Examens</li> <li>Coordonnées</li> </ul> | Acides billaitas – sérum<br>Acide choliqu ; , Acide chonodésoxycholique , Acide<br>désoxycholig , a , Acide lithocholique , Acide<br>ursocdésoxycholique , Acides billaires totaux , Cholalémie ,<br>Sels billaires<br>ACBI | N                        | 0              |
| <ul> <li>Actualités</li> <li>Documents</li> </ul>                      | ACTIVITE ANTI XA (HNF)<br>HNF<br>HEPA                                                                                                    | ou                       | ~              |
| VISKALI <b>G</b> CE                                                    | AMH - Hormone anti-Mullérienne - Enfant - sérum<br>HAM - Hormone anti Müllérienne , Hormone anti Müllérienne ,<br>MIS - Müllerian inhibiting Substance<br>AMHE                                                              | 8                        | 68             |
| Version: 1.2<br>Date d'application: 18/06/2009                         | ASPIRATION BRONCHO -TRACHEALE<br>PTB<br>PTB                                                                                                    |                          | ~              |
|                                                                        | BK Aspiration bronchique<br>Aspiration endotrachéale, Aspiration trachéale                                                                                                    |                          |                |
|                                                                        | BK Hémoculture, myéloculture<br>Mycobactéries                                                                                                    |                          | ER 16:08       |
|                                                                        |                                                                                                    |                          | 08/02/2021     |

| Utilis:<br>Difference<br>Difference<br>Dif | INSTRUCTION<br>ation du manuel de<br>ent en ligne « « THESI »<br>le soins CH Rambouillet<br>Correspondants | Réf : PL3-INS-MDP-USR<br>Page 5 sur 6 | Version 02 |
|----------------------------------------------------------------------------------------------------|----------------------------------------------------------------------------------------------------|---------------------------------------|------------|
|----------------------------------------------------------------------------------------------------|----------------------------------------------------------------------------------------------------|---------------------------------------|------------|

## Que contient une fiche « EXAMEN RAMBOUILLET »

Examen : informations générales

Urgence : visible si l'examen est réalisé en urgence

Acheminement : informations sur les conditions d'acheminement (délai, conditions particulières...)

Conditions de prélèvement : nature et nombre de tubes, conditions particulières...

Pour accéder aux différents champs, vous pouvez utiliser l'ascenseur sur la droite ou cliquer directement dans le champ dans la barre en haut de la page

| ouvel ong     | glet ×                                 | Manuel de Vélèvement Fiche An 🗙 🔶             | Concerns in the second second s |            |
|---------------|----------------------------------------|-----------------------------------------------|----------------------------------------------------------------------------------------------------|------------|
| $\rightarrow$ | C 🔒 ch-rambouillet.                    | manuelprelevement.fr. DetailNew.aspx?id=A1088 |                                                                                                    | * <b>O</b> |
| 1             | ANDOUNC                                | • Retour                                      | ECHE DAMEN<br>ACTIVITE ANTI XA (HNF)<br>Revise le 21/01/2021 1034:80                                                                                                    | IRE (*     |
| 1.5           | Accueil                                | EXAMEN URGENCE ACHEMINEM                      | IENT CONDITIONS DE PRÉLÈVEMENT LABORATOIRE                                                                                                    | . <b>.</b> |
| 0             | Présentation                           | 1                                             |                                                                                                    |            |
| B             | Examens                                | () EXAMEN                                     |                                                                                                    | •          |
| 0             | Coordonnées                            | Nom de l'examen                               | ACTIVITE ANTI XA (HNE)                                                                                                    |            |
| æ             | Actualités                             | Synonymes                                     | HNF                                                                                                    |            |
| -             |                                        | Secteur                                       | HEMOSTASE                                                                                                    |            |
| 5             | Documents                              | Fréquence de réalisation                      | TOUS LES JOURS                                                                                                    |            |
|               | VISKALI <b>C</b> CE                    | Indications                                   | 2 heures<br>Les héparines sont prescrites dans un but préventif ou curatif de la maladie thromboerr<br>veineuse et artérielle.                                                                                                    | nbolique   |
| ite d'ap      | Version: 1.2<br>oplication: 18/06/2009 |                                               |                                                                                                    | •          |
|               |                                        | Réalisé en urgence                            | Oui                                                                                                    |            |
|               |                                        | Délai de rendu du résultat URGENT 🛛 🥹         | <1 heure                                                                                                    |            |
|               |                                        |                                               |                                                                                                    | •          |
|               |                                        | Délai d'acheminement 📀                        | < 1 heure                                                                                                    |            |
|               |                                        |                                               | while shall all all and the second second second second second second second second second second second second                                                                                                    | and and    |

#### Que contient une fiche « EXAMEN LABORATOIRE SOUS-TRAITANT » ?

#### La fiche examen est composée:

- De champs d'informations saisies par le sous-traitant
- D'un champ « Informations CH Rambouillet » : <u>ce champ comprend les informations pré-analytique pour le</u> <u>personnel des services de soins du CH de Rambouillet et les correspondants</u>
  - Dispositif de prélèvement : image et nombre de tubes nécessaires pour les examens externalisés à Eurofins ou Cerba. Pour les autres, l'image et le nombre de tubes de tubes sont présents dans la fiche examen
  - o Conditions d'acheminement : immédiat, abri de la lumière...
  - Instructions (ex : jours de prélèvement, jeun...)
  - o Feuille de demande
  - Formulaire requis : lien pour télécharger le formulaire ou indication de le télécharger directement dans la fiche examen
  - o Code laboratoire : code de saisie DxLab (information pour le personnel du laboratoire)

| REPERTING IN SUCCEMENT<br>DECEMENT<br>Of the InterfaceUnits | Utilisation du manuel de<br>prélèvement en ligne « « THESI »<br>Services de soins CH Rambouillet<br>et Correspondants | Réf : PL3-INS-MDP-L<br>Page 6 sur 6 | USR<br>Version 02 |  |
|-------------------------------------------------------------|----------------------------------------------------------------------------------------------------|-------------------------------------|-------------------|--|
|-------------------------------------------------------------|----------------------------------------------------------------------------------------------------|-------------------------------------|-------------------|--|

| Manu          | el de Prélèvement Fiche An | × (+)                                                   |                                                                                                    |                     |
|---------------|----------------------------|---------------------------------------------------------|----------------------------------------------------------------------------------------------------|---------------------|
| $\rightarrow$ | C 🔒 ch-rambouille          | t.manuelprelevement.fr/DetailNew.aspx?id=               | A1297&redirect=home                                                                                                    | **                  |
|               | ANBOUND                    | Retour                                                  | RCHE EXAMEN<br>Cryoglobulines – identification – Sérum<br>Revise le se/6/a/202114/2448                                                                                                    | Connexton           |
| 5             | Accueil                    | INFORMATIONS CH RAMBOUILLET                             | EXAMEN TRANSPORT / CONSERVATION PRÉ ANALYTIQUE                                                                                                    |                     |
| 1             | Présentation               |                                                         |                                                                                                    | e 🛟                 |
| B             | Examens                    | ANALY QUE POST ANALYTIQU                                | E LIENS / DOCUMENTS INFORMATIONS                                                                                                    |                     |
| 0             | Coordonné                  |                                                         |                                                                                                    |                     |
| Ð             | Actualtés                  | INFORMATIONS CH RAMBOU                                  | JILLET                                                                                                    | •                   |
|               | Documents                  | Dispositif de prélèvement                               | x3 Bouchon Rouge Transparent                                                                                                    |                     |
| VISKALI       |                            | Conditions d'acheminement                               | <ul> <li>Immédiatement après le prélévement en respectant les instructions         A jeun         Patients externes: prendre rendez-vous auprès lu secrétariat         Patients hospitalisés: contacter le laboratoire avant de faire le prélévemen<br/>matériel et les instructions     </li> </ul> | t pour récupérer le |
|               |                            | Feuille de demande                                      | Compléter la feuille de demande "Recherche de cryoglobuline"                                                                                                    |                     |
|               |                            |                                                         |                                                                                                    |                     |
|               |                            | Formulaire requis                                       | Feuille de demande cryoglobuline                                                                                                    |                     |
|               |                            | Formulaire requis<br>Courtaboratoire                    | Feuille de demande cryoglaburato<br>_CRYO                                                                                                    |                     |
|               |                            | Formulaire requis Conclusionatoire      Conclusionation | Feuille de demande cryoglaburde<br>_CRYO                                                                                                    |                     |
|               |                            | Formulaire requis                                       | Feullie de demande cryoglabarie<br>_CRYO                                                                                                    |                     |
|               |                            | Formulaire requis                                       | Feuille de demande cryogloburne<br>_CRYO<br>Cryoglobulines<br>Cryoglobulines - identification - Sérum                                                                                                    |                     |
|               |                            | Formulaire requis                                       | Foullie de demande cryogloburne<br>_CRYO<br>Cryoglobulines<br>Cryoglobulines - identification - Sérum<br>CRYOI                                                                                                    |                     |

#### Pour revenir à l'écran d'accueil, cliquer sur : « Retour »

![](_page_5_Figure_3.jpeg)

| INSTRUCTION<br>Utilisation du manuel de<br>prélèvement en ligne « « THESI »<br>Services de soins CH Rambouillet<br>et Correspondants | Réf : PL3-INS-MDP-USR<br>Page 7 sur 6 Version 02 |
|----------------------------------------------------------------------------------------------------|--------------------------------------------------|
|----------------------------------------------------------------------------------------------------|--------------------------------------------------|

Pour faire une suggestion, ou poser une question au laboratoire sur le manuel de prélèvement, utiliser le formulaire « SUGGESTION/QUESTION » mis à votre disposition :

![](_page_6_Picture_2.jpeg)

Ouvrir et compléter le formulaire : n'oubliez pas de laisser vos coordonnées

### Puis cliquer sur « Envoyer »

| Contraction of the local distance of the local distance of the loc |                    |                     | Strength of the local division of the |                        | and in factor lines | strength and in case of | surgering the local division of the local division of the local di | and the second      |           | (et     |                     |
|----------------------------------------------------------------------------------------------------|--------------------|---------------------|---------------------------------------|------------------------|---------------------|-------------------------|----------------------------------------------------------------------------------------------------|---------------------|-----------|---------|---------------------|
|                                                                                                    | Https://ch-ra      | mbouillet.manuelpre | levement.fr/FicheNew.aspx             | ridF=494               | 0-80                | Intranet CH Rambo       | ouillet - Acc                                                                                                    | lanuel de Prélèveme | ent - F × |         | 6 🔝 🕮               |
|                                                                                                    | RAMBOUNLE          |                     | Retour                                |                        |                     | B Form                  | nulaire                                                                                                    |                     |           | Conn    | exion               |
| ស                                                                                                    | Accueil            |                     |                                       |                        |                     |                         |                                                                                                    |                     |           |         |                     |
| 0                                                                                                    | Présentatio        | on                  | SUGGESTIONS                           | QUESTIONS              |                     |                         |                                                                                                    |                     |           |         |                     |
| A                                                                                                    | Examens            |                     |                                       |                        |                     |                         |                                                                                                    |                     |           |         |                     |
| 0                                                                                                    | Coordonne          | ées                 | SERVICE DE SC                         | 1145                   |                     |                         |                                                                                                    |                     |           |         |                     |
| Ť                                                                                                    |                    |                     |                                       |                        |                     |                         |                                                                                                    |                     |           |         |                     |
| æ                                                                                                    | Actualités         |                     | CONTACT                               |                        |                     |                         |                                                                                                    |                     |           |         |                     |
|                                                                                                    | Document           | s                   |                                       |                        |                     |                         |                                                                                                    |                     |           |         |                     |
|                                                                                                    |                    |                     | SUGGESTION/                           | QUESTION               |                     |                         |                                                                                                    |                     |           |         |                     |
|                                                                                                    | VISKALI <b>C</b> E |                     |                                       |                        | (                   | Envo                    | yer                                                                                                    | >                   |           |         |                     |
|                                                                                                    |                    |                     |                                       |                        |                     |                         |                                                                                                    |                     |           |         |                     |
|                                                                                                    |                    |                     |                                       |                        |                     |                         |                                                                                                    |                     |           |         |                     |
|                                                                                                    |                    |                     |                                       |                        |                     |                         |                                                                                                    |                     |           |         |                     |
|                                                                                                    | P                  |                     |                                       |                        |                     |                         |                                                                                                    |                     |           |         |                     |
|                                                                                                    |                    | Souhaitez-vous qu   | Internet Explorer devienne            | votre navigateur par o | défaut ?            |                         |                                                                                                    | 01                  | ui Non ▼  | ×       |                     |
| (7)                                                                                                    | 3                  |                     |                                       | w.                     |                     |                         |                                                                                                    |                     | FF        | · - 🖛 🖽 | 18:23<br>26/04/2021 |